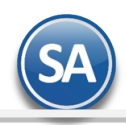

SuperADMINISTRADOR

### Importación / Exportación del/al Catálogo de Artículos Claves SAT y Fracciones Arancelarias

Todos los artículos/servicios que se facturen en la empresa requieren tener relacionada una clave del Catálogo de Productos/Servicios SAT equivalente y también la Clave SAT para Carta Porte.

Se recomienda **exportar** a una hoja de Excel todos los códigos internos del Catálogo de Artículos/Servicios de la Empresa y allí asignar la clave SAT. Y una vez terminado el proceso de asignación en Excel entonces usar esta misma opción para **importar** las claves SAT al catálogo de la empresa.

### **Pasos previos y requerimientos:**

- Tener instalado el sistema SuperADMINISTRADOR.
- Descargar layout de ejemplo de importación de "Polizas Captura SAT" del sistema SuperADMINISTRADOR (Menú Utilerías -Importar/Exportar-Pestaña Importar).
- Manejador de hoja de cálculo.
- Manejador de empaquetado .ZIP.

Entre al sistema SuperADMINISTRADOR, dar clic en el menú "**Utilerías**" y seleccione "**Importar/Exportar**", el sistema presenta la siguiente pantalla:

| <b>q</b>  | Import      | ar/Exportar                                    | × 0                                                |
|-----------|-------------|------------------------------------------------|----------------------------------------------------|
| Importar  | Exportar    |                                                |                                                    |
| Utilice e | esta opció  | ón para importar catálogos completos desde u   | In archivo CSV o TXT. <u>Ver layout de ejemplo</u> |
|           | Catálogo:   | Actualizar Clave SAT y Fracc. Aranc. Artículos | ✓ ✓ No eliminar registros                          |
| Rut       | ta Archivo: | Selec                                          | ccionar                                            |
|           |             |                                                | Contraction Importar                               |

### Descargar Layout de Actualizar Clave SAT y Fracc. Aran. Artículos y llenar los datos a importar

### Pestaña Importar.

En el campo **Catálogo** dar clic en 💙 en la ventana seleccione **"Actualizar Clave SAT y Fracc. Aran. Artículos**" y haga clic en "Ver lavout de ejemplo", indique el directorio donde guardar el archivo .CSV compactado en .ZIP.

Descomprima el archivo "Layout-ClavesSATArticulos.zip" y abra el archivo "Layout-ClavesSATArticulos .csv" con Microsoft Office Excel.

|      | ∽~∂~&~∓                                                                                                |                                                |           |            | Layout-Clave                              | SATArticulos.csv - E  | xcel                                |                                      |                           | Inic.                                    | ses. 🖬 —                                              | o >       |
|------|----------------------------------------------------------------------------------------------------|------------------------------------------------|-----------|------------|-------------------------------------------|-----------------------|-------------------------------------|--------------------------------------|---------------------------|------------------------------------------|-------------------------------------------------------|-----------|
| Arch | Archivo Inicio Insertar Disposición de página Fórmulas Datos Revisar Vista Ayuda Q ¿Qué desea hacer? 🗸 |                                                |           |            |                                           |                       |                                     |                                      |                           |                                          |                                                       |           |
| Pega | Cortar                                                                                                 | Calibri     11       N     K     5     ~     5 |           | ab Aj      | ustar texto Genera<br>ombinar y centrar v | al ▼<br>% 000 €.0 .00 | Formato Dar f<br>condicional - como | ormato Estilos de<br>tabla ~ celda ~ | Insertar Eliminar Formato | ∑ Autosuma<br>↓ Rellenar ~<br>♦ Borrar ~ | → A<br>Z<br>Ordenary<br>Buscar<br>filtrar → seleccion | y<br>ar ~ |
|      | Portapapeles                                                                                           | Fuente                                         | 121       | Alineación | 121                                       | Numero                | ESU                                 | os                                   | Ceidas                    |                                          | Edición                                               |           |
| D8   | • · · ×                                                                                                | √ Jx                                           |           |            |                                           |                       |                                     |                                      |                           |                                          |                                                       |           |
|      | А                                                                                                    | В                                              | С         | D          | E                                         | F                     | G                                   | Н                                    | I                         | J                                        | К                                                     | L         |
| 1    | clave Articulo                                                                                         | nombre Articulo                                | clave SAT | ClaveSATCP | fraccionArancelaria                       | 1                     |                                     |                                      |                           |                                          |                                                       |           |
| 2    | 10001001089                                                                                            | ARTICULO 1                                     | 10101010  | 10101510   | 101210100                                 |                       |                                     |                                      |                           |                                          |                                                       |           |
| 3    | 10001001090                                                                                            | ARTICULO 2                                     | 10101501  | 10101510   | 101210100                                 |                       |                                     |                                      |                           |                                          |                                                       |           |
| 4    | 10001001093                                                                                            | ARTICULO 3                                     | 10101505  | 10101510   | 101210100                                 |                       |                                     |                                      |                           |                                          |                                                       |           |
| 5    |                                                                                                    |                                                |           |            |                                           |                       |                                     |                                      |                           |                                          |                                                       |           |

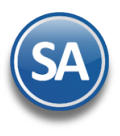

## SuperADMINISTRADOR

# Importación / Exportación Catálogo Artículos <-> Claves SAT

Contenido del archivo layout:

A=claveArticulo. Código del artículo (alfanúmerico 50 caracteres).
B=nombreArticulo. Nombre del Artículo.
C=claveSAT. Clave de relación SAT. Ejemplo: 39121041.
D=claveSATCP. Clave de Relación SAT de Carta Porte.
E=fracciónArancelaria. Clave de la Fracción arancelaria.

Una vez terminado la captura en el layout a importar a SuperADMINISTRADOR grabe el archivo con la misma extensión .CSV.

#### Importar Movimientos de Actualizar Clave SAT y Fracc. Aran. Artículos

Entre al sistema SuperADMINISTRADOR y haga clic en el menú "Utilerías" y seleccione el submenú "Importar/Exportar".

| a Import                               | ar/Exportar                                                                                     | × 0                                    |
|----------------------------------------|-------------------------------------------------------------------------------------------------|----------------------------------------|
| Importar Exportar<br>Utilice esta opci | ón para importar catálogos completos desde un archivo CS                                        | SV o TXT. <u>Ver layout de ejemplo</u> |
| Catálogo:<br>Ruta Archivo:             | Actualizar Clave SAT y Fracc. Aranc. Artículos V N<br>Layout-ClavesSATArticulos.csv Seleccionar | lo eliminar registros                  |

Nota: Se recomienda siempre efectuar un respaldo de su información antes de realizar este tipo de procesos.

### Pestaña Importar.

En el campo **Catálogo** dar clic en 💉 en la ventana seleccione **"Actualizar Clave SAT y Fracc. Aran. Artículos**" y dar clic en el botón "**Seleccionar**" e indique la ruta del archivo .CSV a importar.

No eliminar registros. Activar la casilla de que NO elimine registros ya que solo estamos actualizando datos a los existentes.

Al efectuar la importación se valida que la clave SAT capturada exista en el Catálogo de Productos/Servicios.

Al terminar la importación envía un listado si encontró artículos con clave SAT no existente. Revise y capture las claves SAT correctas.

| Linea de archivo No: 7 No se encontró ningún Articulo/Servicio con Clave = 3 | 0100100100  |
|------------------------------------------------------------------------------|-------------|
|                                                                              | 50120125152 |
| Linea de archivo No: 8 No se encontró ningún Articulo/Servicio con Clave = 3 | 30120123158 |
| Linea de archivo No: 9 No se encontró ningún Articulo/Servicio con Clave = 3 | 30120123205 |
| Linea de archivo No: 10 No se encontró ningún Articulo/Servicio con Clave =  | 30120123209 |
| Linea de archivo No: 15 No se encontró ningún Articulo/Servicio con Clave =  | 30120123224 |
| Linea de archivo No: 16 No se encontró ningún Articulo/Servicio con Clave =  | 30120123228 |
| Linea de archivo No: 17 No se encontró ningún Articulo/Servicio con Clave =  | 30120123186 |

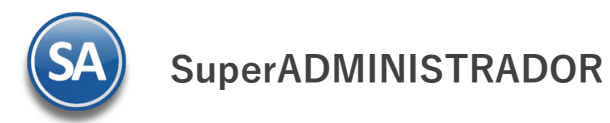

## Importación / Exportación Catálogo Artículos <-> Claves SAT

### Exportar Catálogo de Artículos a Excel para asignar Clave SAT

Entrar a Utilerías > Importar/Exportar y para exportar a Excel, seleccione la **Pestaña Exportar y e**n el campo **Catálogo** dar clic en 🔀 y en la ventana que se muestra seleccione **CActualizar Clave SAT y Fracc. Aranc. Artículos**.

| 🗐 Import          | ar/Exportar                                    | × Ø          |
|-------------------|------------------------------------------------|--------------|
| Importar Exportar | ]0                                             |              |
| Catálogo:         | [                                              | •            |
|                   | Conciliaciones Bancarias                       |              |
|                   | Artículo por Proveedor                         | 3 💽 Exportar |
|                   | Presupuestos                                   |              |
|                   | Centros de ICG                                 |              |
| 2                 | Actualizar Clave SAT y Fracc. Aranc. Artículos |              |
|                   | Actualizar Nombre/Descuento/Impuesto Artículos |              |
|                   | Movimiento Tesoreria                           |              |
|                   | Polizas Captura SAT                            |              |
|                   | Movimientos CXP Contabilidad                   |              |
|                   | Pólizas Datos DIOT                             |              |
|                   | Pedidos Venta                                  |              |
|                   | Tipos de Artículos                             |              |

Dar clic en **Botón Exportar**. Al terminar se genera un archivo en Excel con todas las claves internas del catálogo artículos y la clave SAT, clave SAT Carta Porte y Fracción Arancelaria en caso de que las tenga.